**УТВЕРЖДАЮ** Директор Центрального отделения ФБУ «ЦСМ Московской области» С.Г. Рубайлов сентября 2014 г. «15»

## Анализаторы биохимические автоматические Y-15, Y-25 фирмы «BioSystems SA», Испания

Методика поверки

Москва 2014 Настоящая методика устанавливает методы и средства первичной и периодической поверки анализаторов биохимических автоматических Y-15, Y-25 (далее - анализаторы), производства фирмы BioSystems S.A. (Испания).

Интервал между поверками – 1 год.

#### 1 ОПЕРАЦИИ ПОВЕРКИ

1.1 При проведении поверки должны быть выполнены операции, указанные в таблице 1.

Таблица 1

| Наименование операции                                   | Номер пункта | Обязательность проведения операции при |                          |
|---------------------------------------------------------|--------------|----------------------------------------|--------------------------|
|                                                         | поверки      | первичной<br>поверке                   | периодической<br>поверке |
| 1 Внешний осмотр                                        | 7.1          | +                                      | +                        |
| 2 Опробование                                           | 7.2          | +                                      | +                        |
| 3 Определение метрологических харак-<br>теристик:       | 7.3          |                                        |                          |
| ской плотности;<br>- определение среднего квадратичного | 7.3.1        | +                                      | +                        |
| отклонения измерения (СКО) оптической плотности         | 7.3.2        | +                                      | +                        |

### 2 СРЕДСТВА ПОВЕРКИ

2.1 При проведении поверки должны быть применены средства поверки, указанные в таблице 2

Таблица 2

| Номер пункта<br>МП                    | а Наименование средства поверки                                                     |  |  |  |
|---------------------------------------|-------------------------------------------------------------------------------------|--|--|--|
| · · · · · · · · · · · · · · · · · · · | Комплект мер оптической плотности КМОП-Н                                            |  |  |  |
|                                       | диапазон измерений оптической плотности от 0,0 до 3,0 Б;                            |  |  |  |
| 7.3.1                                 | пределы допускаемой абсолютной погрешности измерений оптической                     |  |  |  |
| 7.3.2                                 | плотности, Б:                                                                       |  |  |  |
|                                       | - меры № 1, 2 ±0,007;                                                               |  |  |  |
|                                       | - меры № 3, 4, 5 ±0,07.                                                             |  |  |  |
| Примечани                             | Я                                                                                   |  |  |  |
| 1 Средства из                         | мерений, указанные в таблице 2, должны быть поверены в установленном порядке.       |  |  |  |
| 2 Допускаетс                          | я замена средств поверки аналогичными, не уступающими по характеристикам, указанным |  |  |  |
| в таблице 2.                          |                                                                                     |  |  |  |

#### З ТРЕБОВАНИЯ К КВАЛИФИКАЦИИ ПОВЕРИТЕЛЕЙ

3.1 К проведению поверки допускаются лица:

- изучившие настоящую методику поверки и эксплуатационную документацию на анализатор;

- имеющие навык работы в химической или биохимической лаборатории;

 обученные в соответствии с ССБТ по ГОСТ 12.0.004-90 и имеющие квалификационную группу по электробезопасности не ниже 1 в соответствии с ПОТ Р М-016-2001 Межотраслевые правила по охране труда (правила безопасности) при эксплуатации электроустановок;

- получившие первичный и внеочередной инструктаж по технике безопасности, приведенные в руководстве по эксплуатации на анализатор.

#### 4 ТРЕБОВАНИЯ БЕЗОПАСНОСТИ

4.1 При проведении поверки должны соблюдаться требования безопасности, указанные в Руководстве пользователя анализатора и средств поверки.

#### 5 УСЛОВИЯ ПОВЕРКИ

5.1 При проведении поверки должны соблюдаться следующие условия:

- температура окружающего воздуха, °C  $20 \pm 5;$
- относительная влажность воздуха при (20±5) °C, % 60±15;
- атмосферное давление, кПа (мм рт. ст.) 101,3±4,0 (760±30);

5.2 Анализатор не должен устанавливаться при поверке вблизи от источников электромагнитного излучения (таких как моторы, центрифуги и сотовые телефоны), а также излучателей тепла.

5.3 Не допускается попадание прямых солнечных лучей.

#### 6 ПОДГОТОВКА К ПОВЕРКЕ

Подготовка анализаторов к поверке проводится в полном соответствии с Руководством по эксплуатации.

Подготовить набор мер КМОП-Н к работе в соответствии с Руководством по эксплуатации на набор.

#### 7 ПРОВЕДЕНИЕ ПОВЕРКИ

#### 7.1 Проверка внешнего вида

Проверку внешнего вида анализатора проводят путем визуального осмотра. Проводят сравнение фотографического изображения (из описания типа) и образца анализатора, представленного на поверку.

При внешнем осмотре должно быть установлено:

- отсутствие механических повреждений корпуса, органов управления и соединительных проводов и шлангов;

- наличие четких надписей на органах управления и сигнальных элементах;

- наличие маркировки (наименование или товарный знак завода-изготовителя, тип и заводской номер прибора).

Результаты поверки считаются положительными, если внешний вид анализатора, комплектность, маркировка и упаковка соответствуют требованиям Руководства по эксплуатации.

#### 7.2 Опробование

7.2.1 Опробование анализатора проводится путем включения анализатора в соответствии с указаниями руководства по эксплуатации.

7.2.3 Выполнить действия, описанные в пунктах 1 – 10 приложения А к данной методике.

7.2.4 Результаты поверки считаются положительными, если компьютер не выдает предупреждений о неисправностях в анализаторе.

7.2.5 Подтверждение соответствия программного обеспечения (ПО) СИ

7.2.5.1 Выполнить операции «Подтверждение соответствия программного обеспечения»:

- определение названия ПО;

- определение номера версии (идентификационного номера) программного обеспечения;

7.2.5.2 Для этого необходимо для анализаторов Ү-15:

1) Включить прибор и компьютер;

запустить программу Y-15 Service Program.

ввести логин и пароль.

Войти в меню «Help», далее в подменю «About»

На экране ПК появляется информация о наименовании и версии установленного программного обеспечения:

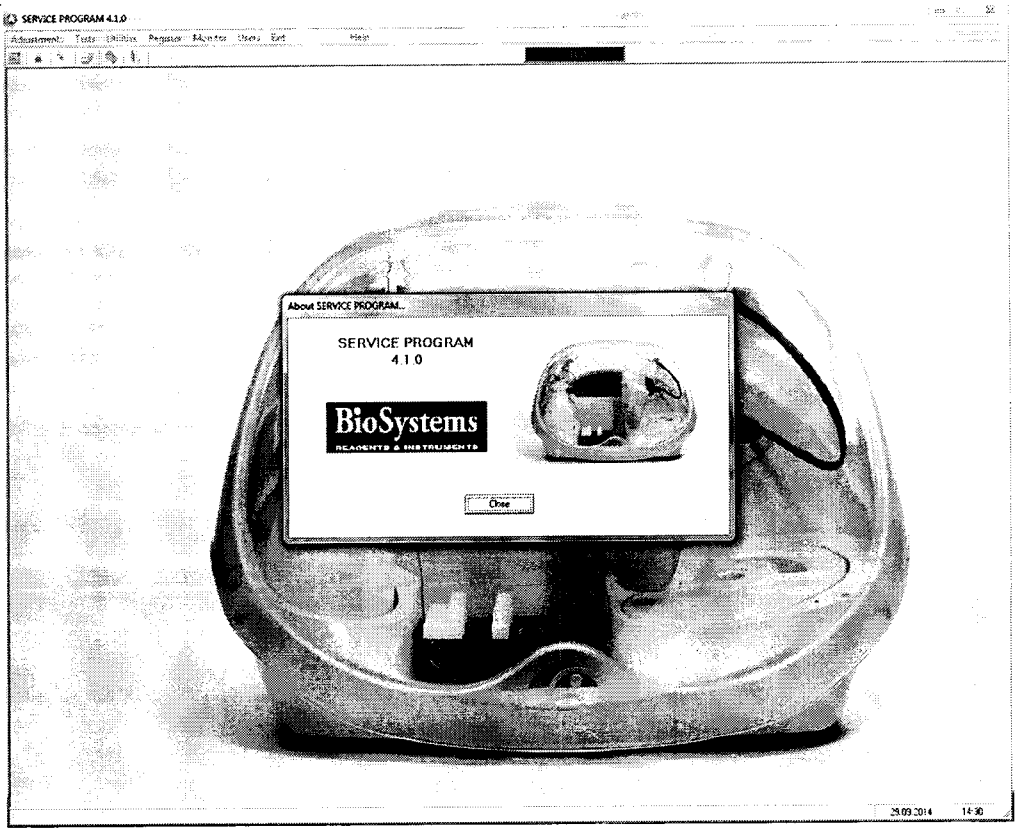

2) Закрыть программу Y-15 Service Program

запустить программу Y-15 User Sw, в открывшемся окне ввести логин и пароль пользователя.

Зайти в меню «Закладка» и выбрать подменю «Помощь», и далее: «0». На экране ПК появляется информация о наименовании и версии установленного программного обеспечения:

| Correspond Formy     Instantion     Instantion <th></th> <th>·</th> <th>I counce lipeus Courses</th> <th></th> <th></th> |               | ·           | I counce lipeus Courses   |                                                            |          |
|----------------------------------------------------------------------------------------------------|---------------|-------------|---------------------------|------------------------------------------------------------|----------|
| I segund Perce     May maker     C       Approx 3 standards     Four 2 SP324       Ornan     Four 2 SP324       Ornan     May       Cart Factors     May       Approx Carnadae     May       Propre Carnadae     Reference SA, 332       May     May                                                                                                    |               |             | 0<br>Territoria anto 2000 | Seeping 🐞                                                  |          |
| Approx Samueleu     Found & Price       Unexa     Found & Price       Ornani     Found & Price       Carl Tabler     Found & Price       User Servel ? I     User Servel ? I       Betry or Cornanie     Betry or Servel ? I                                                                                                    |               |             | c Technuk Perop           | 1920 mulier E                                              |          |
| Great Fairten<br>Ger Fairten<br>Appun German<br>Appun German                                                                                                    |               |             | <b>Другия з нанный на</b> | Series assessed 2.2.2                                      |          |
| Cart Tagirers                                                                                                    |               |             | Отходы                    | Autor                                                      |          |
| Approx Consume     Becipitores 5A, 232       Prog 201000     Prog 201000       Prog 201000     Prog 201000       Prog 201000     Prog 201000                                                                                                    |               |             | Cart Wassiers.            | ¥ a                                                        | *<br>•   |
|                                                                                                    | n digne<br>Te | <br>بيمبر ي | Carrament Gerson          | User Ser v4 7 1                                            | ········ |
|                                                                                                    |               | <u> </u>    |                           | Belőgistene S.A., 2722<br>Balg 20niejs Skorgateres 24.4600 |          |
|                                                                                                    |               |             |                           | <u> </u>                                                   |          |
|                                                                                                    |               |             |                           |                                                            |          |
|                                                                                                    |               |             |                           |                                                            |          |
|                                                                                                    |               |             |                           |                                                            |          |
|                                                                                                    |               |             |                           |                                                            |          |

7.2.5.3 Для анализаторов Ү-25

1) Включить прибор и компьютер;

запустить программу Y-25 Service Program

Ввести логин и пароль.

Войти в меню «Help», далее в подменю «About»

На экране ПК появляется информация о наименовании и версии установленного программного обеспечения:

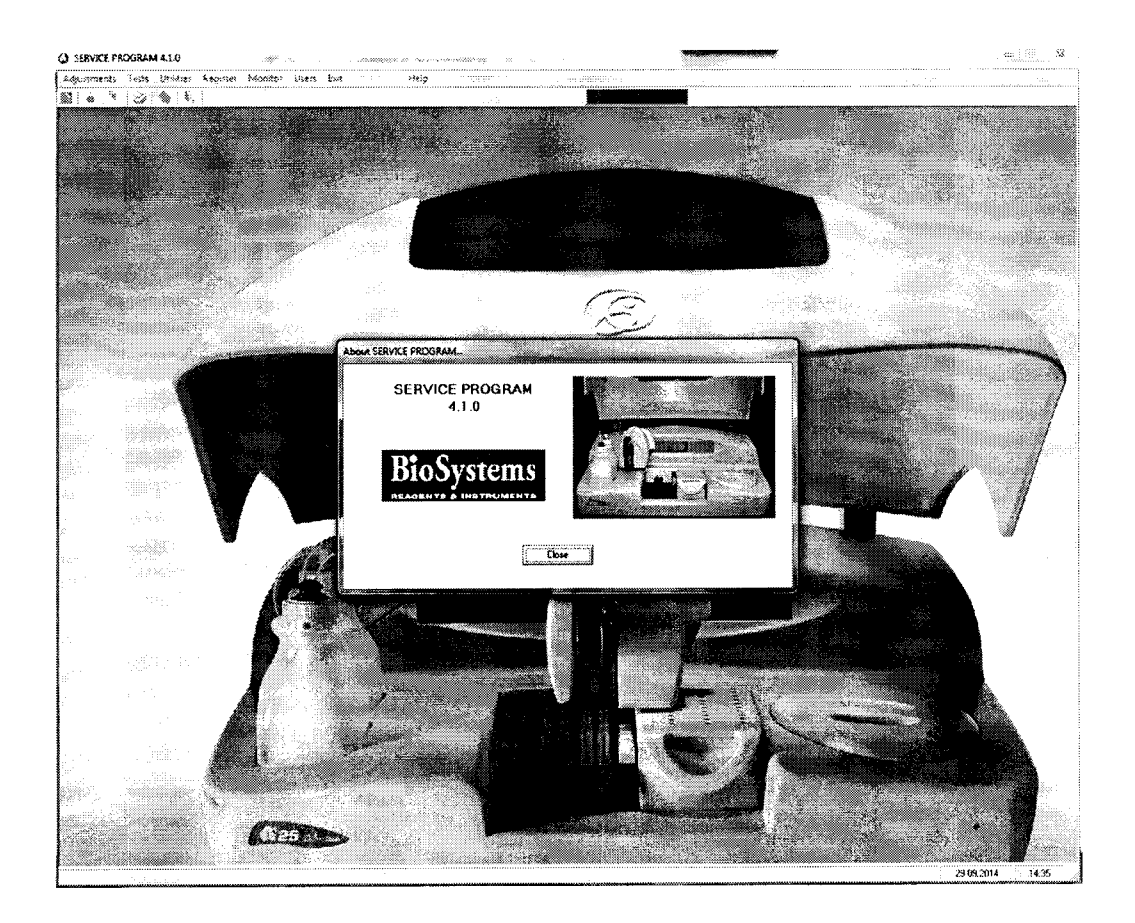

2) Закрыть программу Y-25 Service Program

Запустить программу Y-25 User Sw, в открывшемся окне ввести логин и пароль пользователя.

Зайти в меню «Закладка» и выбрать подменю «Помощь», и далее: «0». На экране ПК появляется информация о наименовании и версии установленного программного обеспечения:

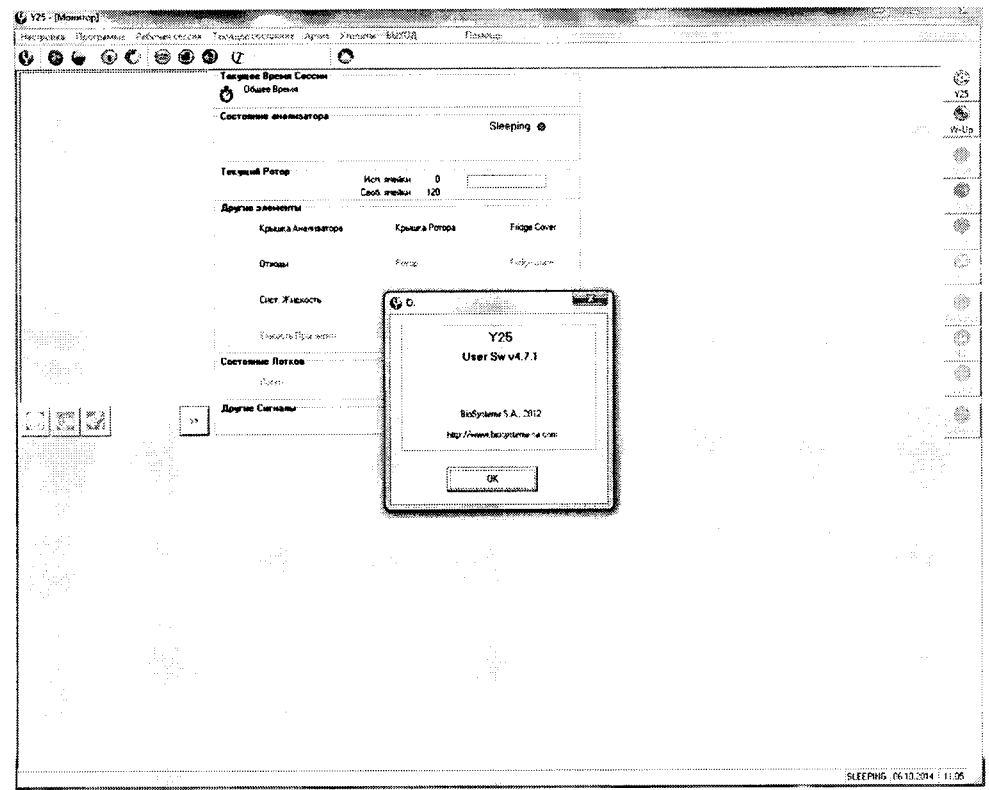

7.2.5.4 Результаты подтверждения соответствия ПО приводят в таблице 1 протокола поверки, Приложение В.

7.2.5.5 Результаты поверки считаются положительными, если идентификационные данные программного обеспечения соответствуют указанным в описании типа:

| Идентификационные данные<br>(признаки)         | Значение                                                                                                    |
|------------------------------------------------|----------------------------------------------------------------------------------------------------|
| Идентификационное наимено-<br>вание ПО         | <ol> <li>Y-15 User Sw</li> <li>Y-15 Service Program</li> </ol>                                                             |
| Номер версии (идентификаци-<br>онный номер) ПО | <ol> <li>Version: 4.Х.Ү</li> <li>Version: 4.Х.Ү</li> <li>где Х, У (от 0 до 9) - метрологически незначимая часть</li> </ol> |
| Цифровой идентификатор ПО                      | -                                                                                                    |
| Другие идентификационные<br>данные             | -                                                                                                    |

Таблица 3 – Идентификационные данные для анализаторов У-15

Таблица 4 - Идентификационные данные для анализаторов У-25

| Идентификационные данные<br>(признаки) | Значение                                               |  |
|----------------------------------------|--------------------------------------------------------|--|
| Идентификационное наимено-             | 1. Y-25 User Sw                                        |  |
| вание ПО                               | 2. Y-25 Service Program                                |  |
| Номер версии (идентификаци-            | 1. Version: 4.X.Y                                      |  |
| онный номер) ПО                        | 2. Version: 4.X.Y                                      |  |
|                                        | где Х, У (от 0 до 9) - метрологически незначимая часть |  |
| Цифровой идентификатор ПО              | -                                                      |  |
| Другие идентификационные               | -                                                      |  |
| данные                                 |                                                        |  |

При положительных результатах поверки идентификационные признаки ПО вносят в свидетельство о поверке.

В случае если идентификационные данные программного обеспечения не соответствуют указанным, для данного анализатора может быть выполнена только его калибровка по настоящей методике поверки.

#### 7.3 Определение метрологических характеристик

**7.3.1 Проверку диапазона измерений оптической плотности** совмещают с определением среднего квадратичного отклонения измерений (СКО) оптической плотности.

Результаты поверки считаются положительными, если диапазон измерений оптической плотности составляет:

от 0 до 2,5 – для анализаторов Ү-15 и Ү-25

# 7.3.2 Определение среднего квадратичного отклонения измерения (СКО) оптической плотности

7.3.2.1 В соответствии приложением А к настоящей методике поверки произвести пятикратное измерение оптической плотности каждой меры (1 – 5) из набора КМОП-Н на длинах волн 340, 405, 420, 480, 520, 560, 600, 620, 670 нм.

7.3.2.2 По результатам измерений рассчитать среднее арифметическое значение оптической плотности  $D_{cp}$  для каждой меры на каждой длине волны по формуле:

$$D_{cp} = \frac{\sum_{i=1}^{5} D_i}{5}, B$$

где  $D_i$  - значение оптической плотности *i*-го измерения для каждой меры на каждой длине волны, Б

i = 1, 2, 3, 4, 5.

7.2.2.3 Рассчитать относительное среднее квадратичное отклонение измерения оптической плотности S<sub>0</sub> для каждой меры на каждой длине волны по формуле:

$$S_{0} = \frac{\sqrt{\sum_{i=1}^{5} (D_{i} - D_{cp})^{2}}}{D_{cp}} \cdot 100, \%$$

7.3.2.4 Результаты поверки считаются положительными, если полученные значения среднего квадратичного отклонения измерений оптической плотности для каждой меры на каждой длине волны не превышают 2,0 %.

#### 8 ОФОРМЛЕНИЕ РЕЗУЛЬТАТОВ ПОВЕРКИ

8.1 При положительных результатах поверки анализатора выдается Свидетельство о поверке установленной формы в соответствии с ПР 50.2.006.

8.2 При отрицательных результатах поверки анализатор к дальнейшей эксплуатации не допускается, на него выдается извещение о непригодности.

#### Приложение А

#### (обязательное)

#### Методика проведения измерений

#### на анализаторах биохимических автоматических Y-15, Y-25

1 Включить прибор и компьютер.

2 Запустить программу Y-15 Service Program (Y-25 Service Program).

3 Ввести имя пользователя и пароль.

4 После запуска программы подтвердить серийный номер прибора «ОК».

5 Зайти в меню «Tests» и выбрать подменю «Photometer».

6 Установить новый ротор.

7 Уставить в центральную позицию №1 бутылочку для реагентов (из комплекта прибора) с дистиллированной водой (для A-15 в 1 лоток реагентов позицию №5).

8 Нажать «ТЕСТ» и подтвердить «ОК».

9 Дожидаться завершения выполнения, далее в нижней части экрана нажать кнопку "IT Reference".

10 В появившемся меню нажать кнопку «Select all», дождаться появления галочек под всеми столбиками, после чего нажать кнопку "Save", закрыть окно кнопкой «Close».

11 Нажать кнопку "Accept". В верхней части меню выбрать Закладку «Darkness count» нажать «Test», после завершения нажать кнопку "Accept".

12 В верхней части меню выбрать Закладку «Absorbance measure», налить пипеткой в ячейки реакционного ротора № 4, 5, 6, 7 меры из комплекта КНОП-М соответственно 1, 2, 3, 4 по 700 мкл. Далее выбрать номер измеряемой ячейки, длину волны и нажать "Test".

13 Записать результат с экрана.

14 Повторить измерение еще 4 раза.

Приложение Б (рекомендуемое)

#### протокол поверки

от «\_\_\_» \_\_\_ 20\_\_\_ г.

Средство измерений: Анализаторы биохимические автоматические Y-15, Y-25.

Заводской номер:\_\_\_\_\_

Принадлежащее:\_\_\_

**Поверено** в соответствии с «Анализаторы биохимические автоматические Y-15, Y-25. Методика поверки», утвержденной ФБУ «ЦСМ Московской области» в сентябре 2014 г.

С применением эталонов:

1 Комплект мер оптической плотности КМОП-Н, зав. №\_\_\_\_\_, поверен до\_\_\_\_\_

#### Условия поверки:

температура окружающей среды

относительная влажность \_\_\_\_\_

Результаты поверки

1 Внешний вид\_\_\_\_\_

2 Опробование \_\_\_\_\_

Подтверждение соответствия программного обеспечения (ПО) СИ

идентификационные данные программного обеспечения соответствуют заявленным:

#### Таблица В.1

| Идентификационные данные<br>(признаки) | Значение |  |
|----------------------------------------|----------|--|
| Идентификационное наименование         |          |  |
| ПО                                     |          |  |
| Номер версии (идентификационный        |          |  |
| номер) ПО                              |          |  |
| Цифровой идентификатор ПО              | -        |  |
| Другие идентификационные данные        | -        |  |

3 Метрологические характеристики

3.1 Определение диапазона измерений оптической плотности и среднего квадратичного отклонения измерения (СКО) оптической плотности

| Номер изме-<br>рений |   | Оптическая | плотность, Б |   |  |
|----------------------|---|------------|--------------|---|--|
|                      |   | Номер меры |              |   |  |
|                      | 1 | 2          | 3            | 4 |  |
| 1                    |   |            |              |   |  |
| 2                    |   |            |              |   |  |
| 3                    |   |            |              |   |  |
| 4                    |   |            |              |   |  |
| 5                    |   |            |              |   |  |
| Среднее зна-         |   |            |              |   |  |
| чение                |   |            |              |   |  |
| СКО, %               |   |            |              |   |  |

#### Таблица В.2 - Результаты измерений оптической плотности мер из комплекта КМОП-Н на ллине волны нм

Рекомендации \_\_\_\_\_\_ Средство измерений признано годным (негодным) для применения

Подписи: \_\_\_\_\_И.О. Фамилия